#### **八戸家畜衛生情報 No.7** 令和6年8月13日 ★三八地域県民局地域農林水産部 八戸家畜保健衛生所 ★三八畜産衛生協議会

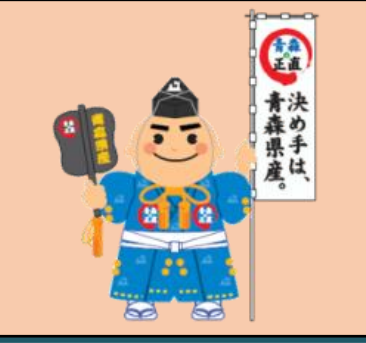

### 飼養衛生管理支援システムを用いた オンライン申請が開始します!

毎年10月から翌年5月まで月に1度報告いただいている飼養衛生管理基準重要 7項目についてですが、今年からオンライン申請となります。

それに伴い、事前にeMAFF ID(gBiz ID)の取得、農場台帳の入力が必要になり ますので、ページ2を参考にIDの取得、農場台帳の入力をお願いします。

オンライン申請は必須ではなく、従来通り紙での申請も可能ですが、可能な限り オンライン申請にご協力をお願いします。

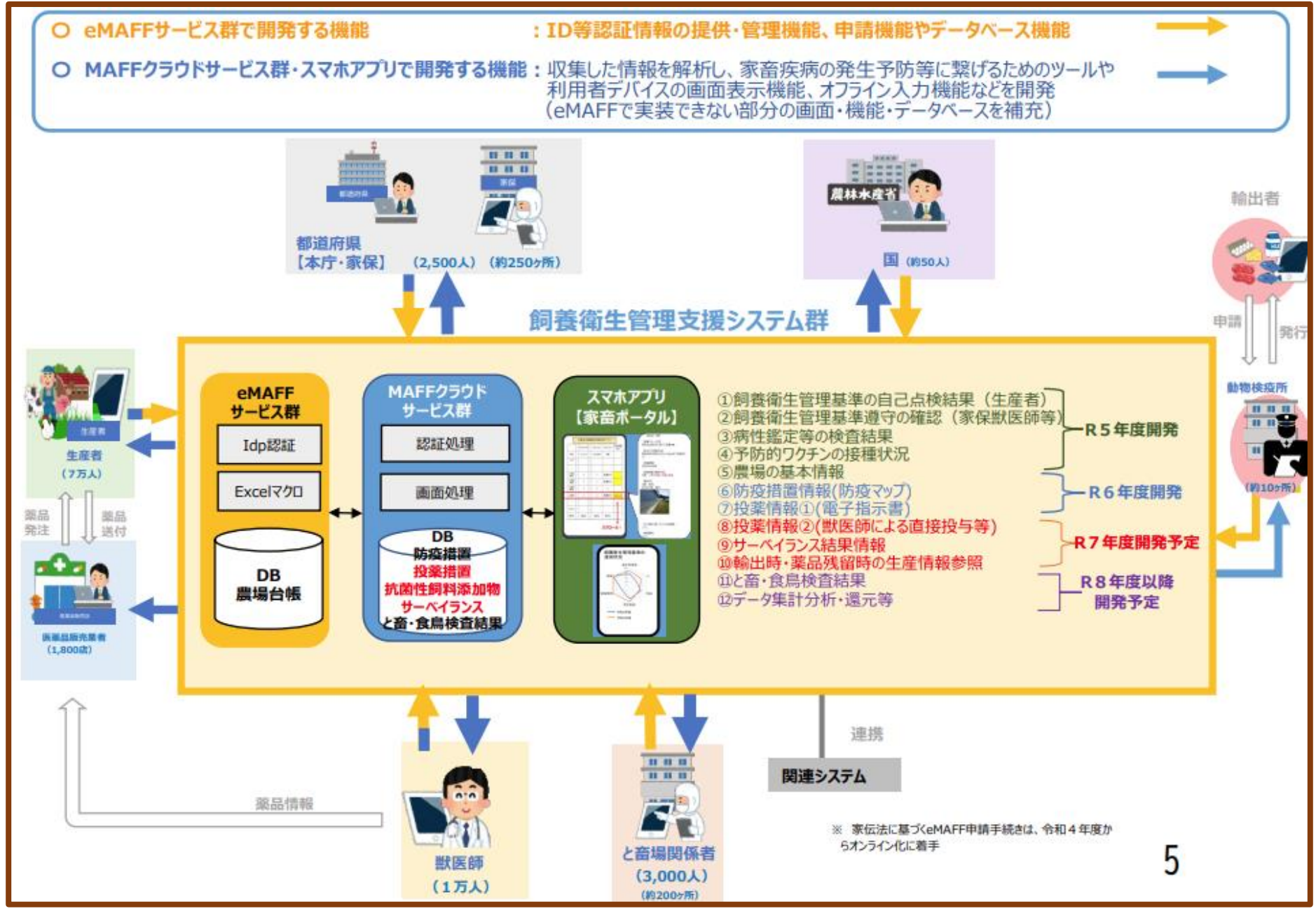

# «オンライン申請イメージ図 » eMAFFの農林水産省共通申請サービスやMAFFアプリにログインすることで、10月からの一斉点検や定期報告をオンラインで申請することが可能になります。

#### 八戸家畜保健衛生所 電話:0178-27-7415 FAX:0178-27-7418 夜間·土日祝祭日:090-7069-7714

# オンライン申請に関する事前入力項目

### ①eMAFF ID (gBiz ID) 取得

●本社があり、農場を複数所有している場合
○各農場がIDを個別に獲得する場合
1:本社がgBiz IDエントリーまたはgBiz IDプライムを取得
2:各農場がgBiz IDプライム<sup>※1</sup>を取得

○本社がID取得後、各農場にIDを割り振る場合
1:本社がgBiz IDプライム<sup>※1</sup>を取得
2:各農場にgBiz IDメンバーを割り振り<sup>※2</sup>

○本社がID取得後、各農場の農場台帳入力<sup>※3</sup>
1:本社がgBiz IDプライム<sup>※1</sup>を取得
2:下記②の手順に従い、各農場の農場台帳入力

●農場が一つのみの場合
○農場でgBiz IDプライム<sup>※1</sup>を取得

- ※1 「エントリー」ではなく必ず「プライム」で取得してください。 「エントリー」では申請を行うことができません。
- ※2 gBiz ID「メンバー」はgBiz ID「プライム」のアカウントが許可した サービスしか利用できません。
- ※3 各農場でID取得は必要なく、本社のみで入力が完結します。

IDの取得方法は下記URLの各種マニュアルを参照してください https://gbiz-id.go.jp/top/manual/manual.html

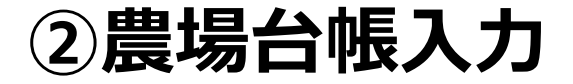

①で取得したアカウントでログインし、農場台帳に入力

農場台帳の入力方法は下記URLにあるマニュアルの 「1701100\_飼養衛生管理\_申請者v1\_00」を参照してください。 https://gbiz-id.go.jp/top/manual/manual.html

2

<gBiz ID 問い合わせ窓口(デジタル庁 ヘルプデスク)> 電話番号:0570-023-797(平日9:00~17:00)

く農林水産省共通申請サービス問合せ窓口>  $\times -\mu$ : <u>system-helpdesk@emaff-ks.jp</u> 電話:0570-550-410(平日9:30~17:30)